1. はじめに, JSSA 会員用サイト https://member.jssa.info/ にアクセスします。

2. 以下のような画面が表示されますので,「2023年度会費支払」(赤で囲んだ箇所)をクリックしてください。

学生会員の場合は「2023年度会費支払(学生会員)」をクリックしてください。

| jssa 日本語 (ja)▼                                                                                         |                                                                                                    | あなたはログインしていません。( <b>ログイン</b> )                                                                                                    |  |  |  |
|----------------------------------------------------------------------------------------------------|----------------------------------------------------------------------------------------------------|----------------------------------------------------------------------------------------------------|--|--|--|
| menu : トップページ   会員の広場   会員名簿   パスワード変更   入会   JSSAメインサイトへ                                              |                                                                                                    |                                                                                                    |  |  |  |
| JSSA会員用サイト                                                                                             |                                                                                                    |                                                                                                    |  |  |  |
| 先端芸術音楽創作学会(JSSA)<br>会員用サイトです。                                                                          | サイトニュース                                                                                                    |                                                                                                    |  |  |  |
| お問い合わせ等は、JSSA事務<br>局 office at jssa.info までメー<br>ルでどうぞ。(at を @ に置き換<br>えてください)                         | 2014年度の会費お支払いお願いします<br>2014年 06月 3日(火曜日) 20:28 - サイト<br>2014年度会費支払 をクリックして、Paypa<br>手数料込み 3,153円です。(学生会員の知 | ・管理 ユーザ の投稿<br>「」 jssa-payment-ja2013.pdf<br>al (クレジットカードも)で2014年度会費をお支払いいただけます。<br>晶合は1,079円。)手順については添付ファイルをご覧下さい。                                                                           |  |  |  |
| ユーザ名                                                                                                   | コース一覧                                                                                                    |                                                                                                    |  |  |  |
| ハスワード<br>ユーザ名を記憶する<br>ログイン                                                                             | ♡会員の広場(試運用中)                                                                                               | 会員の皆様が自由に書き込めるフォーラムなどがあります。<br>告知や情報共有にご利用ください。                                                                                                    |  |  |  |
| 新しいアカウントを作成する<br>パスワードを忘れましたか?                                                                         | <sup>2</sup> 2023 年度会費支払                                                                                   |                                                                                                    |  |  |  |
| カレンダー ■ C<br>■ 2014年 06月 ►<br>目月月火水水木金土<br>1 2 3 4 5 6 7<br>8 9 10 11 12 13 14<br>15 16 17 18 19 20 21 |                                                                                                    | Paypal 経由での会費お支払いが可能です。クレジットカードが<br>利用可能です。年会費 3,000円 + Paypal手数料相当 153円を<br>お支払いください。(Paypal手数料は、40円 + 支払額(軍込額)の3.6% となって<br>います。) 支払い手順については、こちらをご覧ください。                                    |  |  |  |
| 22 23 24 25 26 27 28<br>29 30                                                                          | <sup>♥</sup> 2023年度会費支払(学生                                                                                 | 会員)                                                                                                    |  |  |  |
| ナビゲーション ■ < Home  → サイトニュース  → コース                                                                     |                                                                                                    | <ul> <li>Paypal 経由での会費お支払いが可能です。クレジットカードが<br/>利用可能です。学生会員年会費 1,000円 + Paypal手数料相当<br/>79円 をお支払いください。(Paypal手数料は,40円 + 支払額(振込額)の<br/>3.6% となっています。)</li> <li>支払い手順については、こちらををご覧下さい。</li> </ul> |  |  |  |
|                                                                                                    | ♥ 運営委員会                                                                                                    | 運営委員専用のスペースです。                                                                                                    |  |  |  |
|                                                                                                    |                                                                                                    |                                                                                                    |  |  |  |

あなたはログインしていません。(ログイン)

3. ログイン画面が表示されますので、 **G** + Log in with Google のボタンを押して、 Google アカウントを用いてログインしてください。

(初回ログイン時は、所属先を入力して、「プロファイルを更新」のボタンを押す必要があります。) (Google アカウントを用いずに、Moodle の内部認証機能でログインすることも可能です。)

4. 下図のように,あなたの名前が表示されていることを確認し、 「PayPalで支払いを送信する」 をクリックしてください。

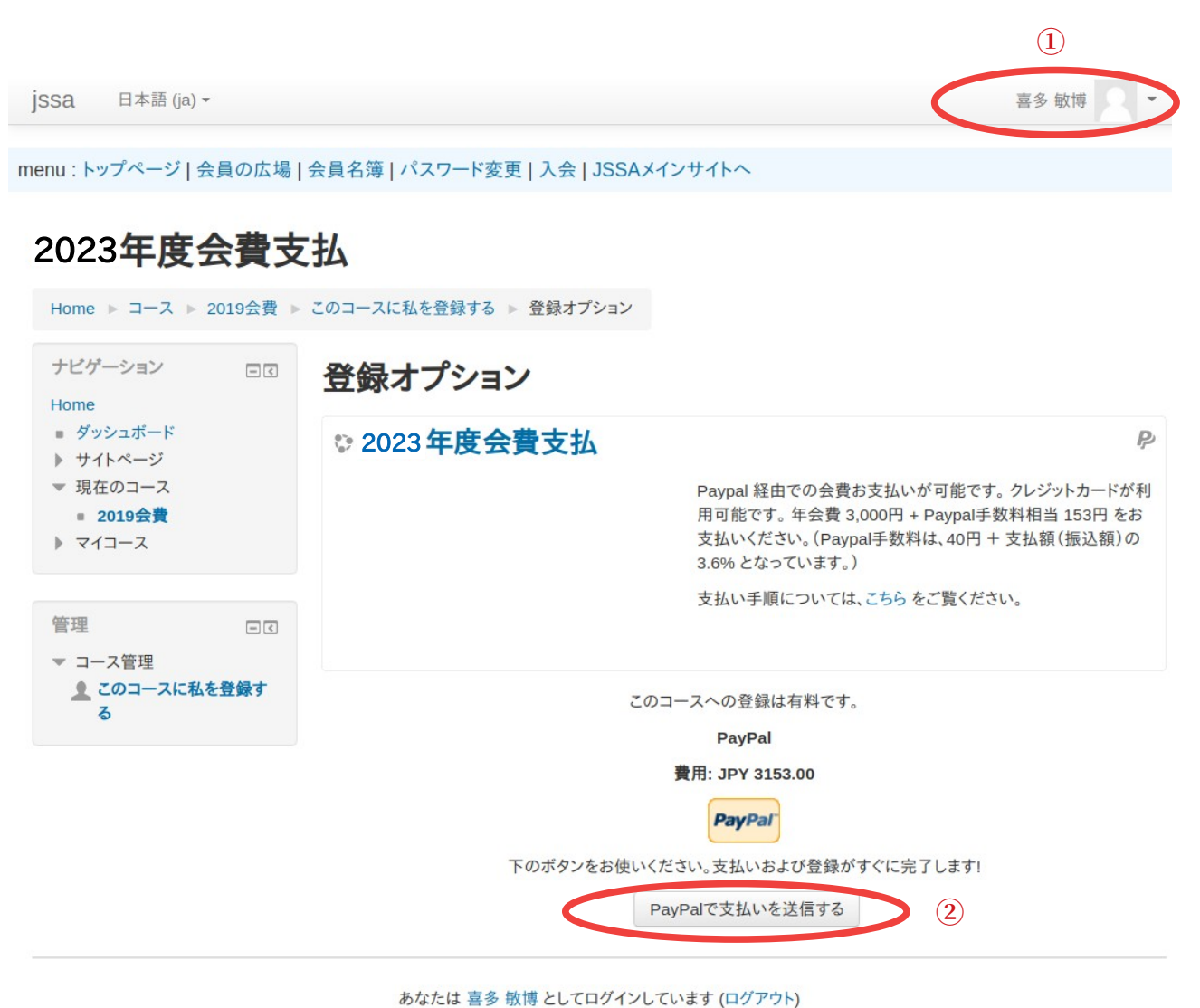

2019会費

5. 以下のように表示されますので、PayPalアカウントをお持ちであれば、ログインしてお支払い ください。

PayPalアカウントをお持ちでなければ「アカウントを開設する」をクリックしてください。

| PayPal                          | े∰ ¥3,153 JPY              |
|---------------------------------|----------------------------|
| PayPalで                         | で支払う                       |
| PayPalアカウントでは、返品)<br>プログラムなどをご利 | 送料返金サービスや購入保護<br>削用いただけます。 |
| xxx@yyyy.zzz                    |                            |
| パスワード                           |                            |
| パスワードを忘れた場合                     |                            |
| ログイン状態を保持する                     | 5 ?                        |
| ログ・                             | 12                         |
| また                              | は                          |
| アカウントな                          | を開設する                      |
| キャンセルして先端芸術音楽創作学会に              | c戻る                        |
|                                 |                            |

6. 「カード」をクリック(クレジットカードで支払う場合)し、必要事項を入力して、「同意して支払う」をクリックしてお支払いください。

先端芸術音楽創作学会

|                                                                                                    | ₩ ¥3,153 JPY ∨                                                                                                    |                                        |
|----------------------------------------------------------------------------------------------------|----------------------------------------------------------------------------------------------------|----------------------------------------|
| 眼行またはカード                                                                                                    | で支払う                                                                                                    |                                        |
| ayPalでは、お客さまの支払                                                                                                    | ムい情報が売り手に開示され                                                                                                    |                                        |
| CC140734070.                                                                                                    |                                                                                                    | PayPalならより安全・簡                         |
| 国/地域<br>日本                                                                                                    | ~                                                                                                    | 単にお支払いができます                            |
|                                                                                                    |                                                                                                    | どこでお買い物されても、お客さまの財務情<br>報はより安全に管理されます。 |
| 銀行                                                                                                    | カード                                                                                                    |                                        |
| 🖅 VISA 👐 💷 🥌                                                                                                    | 392                                                                                                    |                                        |
| カード番号                                                                                                    |                                                                                                    |                                        |
| 有効期限                                                                                                    | セキュリティコート                                                                                                    |                                        |
| 姓<br>あああ                                                                                                    | 名<br>いいいい                                                                                                    |                                        |
| 電話のタイプ<br>モバイル ン                                                                                                    | 電話番号<br>+81                                                                                                    |                                        |
| 青求先住所                                                                                                    |                                                                                                    |                                        |
| 郵便番号                                                                                                    |                                                                                                    |                                        |
| 都道府県 ~                                                                                                    |                                                                                                    |                                        |
| 市区町村                                                                                                    |                                                                                                    |                                        |
| 番地                                                                                                    |                                                                                                    |                                        |
| 建物名・階・部屋番号                                                                                                    |                                                                                                    |                                        |
| PayPalアカウント<br><del>Meを満たしているお買い物</del><br><sup>Reとなります。</sup>                                                                                                    | の作成<br>Id、PayPal買い手保護の対                                                                                                    |                                        |
| メール<br>xxx@yyyy.zzz                                                                                                    | 0                                                                                                    |                                        |
| パスワードを入力                                                                                                    |                                                                                                    |                                        |
| パスワードを入力                                                                                                    |                                                                                                    |                                        |
| パスワードを入力<br>生年月日                                                                                                    |                                                                                                    |                                        |
| パスワードを入力<br>生年月日<br>国籍<br><b>日本</b>                                                                                                    | ~                                                                                                    |                                        |
| パスワードを入力<br>生年月日<br>国籍<br>日本<br>隠して支払うほクリックすることに<br>シースアートメント、および利用環<br>法会社の不規算拠に満立くれ朝鮮<br>法会を順守していることを宣言した                                                                            | により、PayPalユーザー規約、プライ<br>I提ポリシーに同意し、この支払いが外<br>やイランへの資金使意規制を含む日本<br>こうえで、この支払いを実行します。                                                                        |                                        |
| パスワードを入力<br>生年月日<br>国籍<br>日本<br>増して支払う]をクリックすることに<br>ジースタートメント、および利用現<br>通替及び予選裏に基づくなり、「向明<br>は合を順守していることを宣言した<br>は、PayPaが私のアカウントに開引<br>躍見ています。18歳~20歳のお客<br>認する目的で、PayPatが私自身や何<br>-  | により、PayPalユーザー規約、プライ<br>短期ポリシーに同意し、この支払いが外<br>やイランへの資金便達規制を含む日本<br>こうえて、この支払いを実行します。<br>する情報を電子的な方法で提供すること<br>をすま: 保護者の同意を得ていることを<br>実護者に問い合わせることに同意しま      |                                        |
| パスワードを入力<br>生年月日<br>国籍<br>日本<br>環して支払うほクリックすることに<br>シーステートメント、および利用類<br>為普及び外現貿易法に基づく北朝損損<br>法令を順守していることを宣言した<br>は、PayPatが私のテカウントに関考<br>理想しています。18歳~20歳のお客<br>認する目的で、PayPatが私自身や何<br>・ | により、PayPalユーザー規約、プライ<br>提述リシーに同意し、この支払いが外<br>やイランへの資金便道規制を含む日本<br>こうえて、この支払いを実行します。<br>する情報を電子的な方法で提供すること<br>さま:保護者の同意を得ていることを<br>総議者に問い合わせることに同意しま<br>て支払う |                                        |

PayPal Pte. Ltd.はシンガボール法人であり、日本国金融庁に(1)資金移動業者(関東財務局長第00026号)および(2)前払式支払手段第三者型発行者(関東財務 局長第00705号)として登録されています。 7. 以下のような画面が表示されたら、「ショッピングサイトに戻る」をクリックしてください.

| 先端芸術音楽創作学会                                                                |  |  |  |  |  |
|---------------------------------------------------------------------------|--|--|--|--|--|
| PayPal                                                                    |  |  |  |  |  |
| <b>PayPalアカウントを開設し¥3,153 JPYを</b><br><sup>先端芸術音楽創作学会様に支払いました<br/>詳細</sup> |  |  |  |  |  |
|                                                                           |  |  |  |  |  |
| 支払方法:                                                                     |  |  |  |  |  |
| ¥3,153 јру                                                                |  |  |  |  |  |
| この取引は、明細書に「PAYPAL *JSSA」と記載されます。                                          |  |  |  |  |  |
| 購入内容の詳細                                                                   |  |  |  |  |  |
| 領収書番号:                                                                    |  |  |  |  |  |
| 確認メールを次のアドレスにお送りします:                                                      |  |  |  |  |  |
| kitatos@gmail.com                                                         |  |  |  |  |  |
| お店の詳細                                                                     |  |  |  |  |  |
| 先端芸術音楽創作学会                                                                |  |  |  |  |  |
| office@jssa.info                                                          |  |  |  |  |  |
| ショッピングサイトに戻る                                                              |  |  |  |  |  |
| 条件 プライバシー フィードバック © 1999 - 2017 ▲<br>日本語 ∨                                |  |  |  |  |  |

PayPal Pte. Ltdはシンガボール法人です。PayPal Pte. Ltdは、資金移動業の役務提供を行う資金移 動業者として日本国金融庁に登録されています。関東財務局長第00026号 8. 下図のように、「会費お支払いどうもありがとうございました」と表示されれば完了です。 領収書のオンライン発行も、このページの「領収書」で可能です。

| jssa                                                          | 日本語 (ja)▼                                                                                                    |                             |                        | あなたは 喜多 敏博 としてログインしています ( <b>ログアウト</b> ) |
|---------------------------------------------------------------|----------------------------------------------------------------------------------------------------|-----------------------------|------------------------|------------------------------------------|
| menu : Þ                                                      | ップページ   会員(                                                                                                    | の広場   会員名簿                  | パスワード変更 入会 JSSAメインサイトへ |                                          |
| 2022<br>Home<br>サビグ<br>Home<br>ママ・<br>トサー<br>ママ・<br>マリ<br>ママ・ | 3年度会<br>►マイコース ►<br><sup>1</sup> ーション<br>(ホーム<br>(ホーム<br>(ホーム<br>(ホーム<br>(ホーム<br>(オーン)<br>(オーン)<br>(オーン)<br>(オーム<br>(オーム)<br>(オーム<br>(オーム)<br>(オーム)<br>(オース)<br>(オーム)<br>(オース)<br>(オーム)<br>(オーム)<br>(オーム)<br>(オーム)<br>(オース)<br>(オーム)<br>(オース)<br>(オー)<br>(オー | <b>費支払</b><br>jssa ▶ 2014会費 | 会費お支払いどうもありがとうございまし    | . <i>†</i> c₀                            |
| 管理<br>▶ マイ                                                    | イプロファイル設定                                                                                                    | - <                         |                        |                                          |
| <u>.</u>                                                      |                                                                                                    |                             |                        |                                          |

あなたは 喜多 敏博 としてログインしています (ログアウト) Home

9. 支払いが完了したら、PayPalから「先端芸術音楽創作学会へのお支払いのご連絡」のよう な題名のメールが届くはずですので,必ずご確認ください.